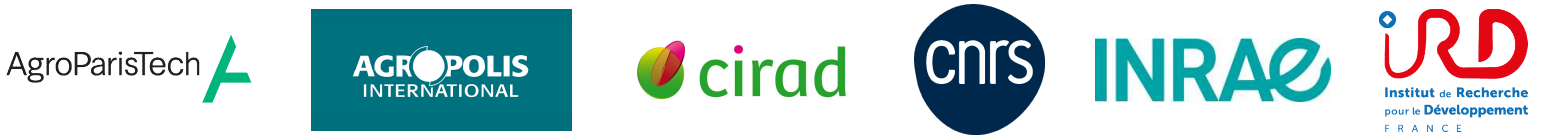

Les établissements d'enseignement supérieur et de la recherche de Montpellier vous invitent à participer à l'événement

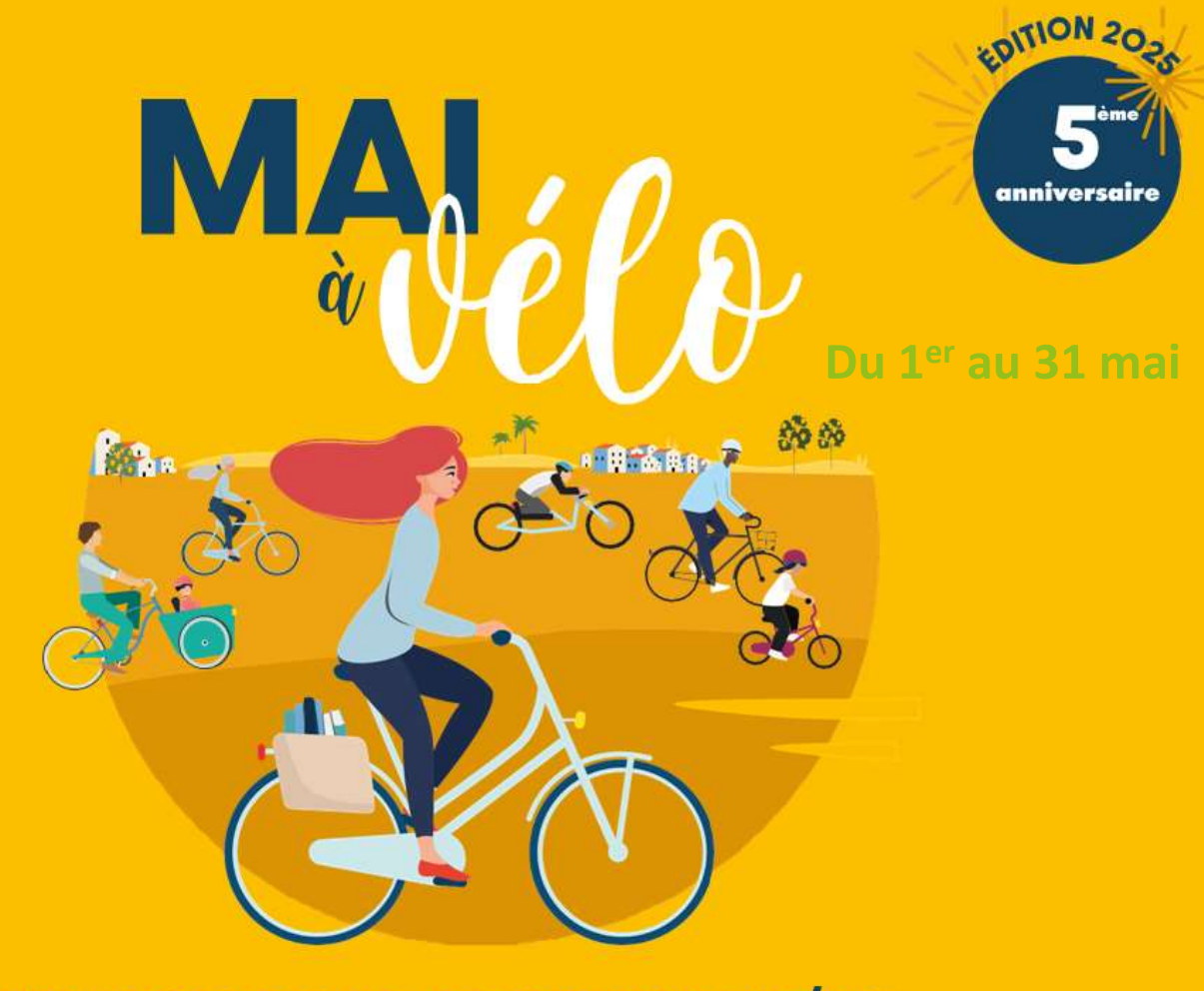

## UN MOIS POUR ADOPTER LE VÉLO... POUR LA VIE.

## Comment participer au Challenge d'activité Mai à vélo :

- 1 Je télécharge l'application Geovelo
- 2 Je m'inscris à Geovelo.
- Je clique sur « Communauté » puis « Rejoindre une communauté »
- 4 Je choisis toutes les communautés qui me concernent (cf tableau) =>
- 5 Ça y est, je suis inscrit.e au Challenge d'activité Mai à vélo !
- 6 Je parcours un maximum de kilomètres pendant tout le mois de mai.

Pensez à ouvrir la carte et à activer le calcul kilométrique en appuyant une première fois sur le bouton rouge pour démarrer votre trajet (domicile-travail et personnel).

Finalisez le décompte de votre trajet en cliquant sur le bouton stop.

| Entité                    | Code    |
|---------------------------|---------|
| Agropolis International   |         |
| Locataires du bâtiment et |         |
| CGIAR                     | DATDIVI |
| AgroParis Tech            | DBVSSAO |
| CIRAD                     | DBGWSPR |
| CNRS Occitanie Est        | DBLFLSZ |
| CNRS                      | DBBIZLW |
| INRAE Occitanie           |         |
| Montpellier               | DCFQLYF |
| INRAE                     | DZNQUXL |
| L'Institut Agro           | EBQSPFR |
| IRD Occitanie             | CYTHVFZ |
|                           |         |

Mon unité